# INSTRUCTIONS TO SUBMIT ONLINE APPLICTION FORM FOR JOBS AT RAWALPINDI WOMEN UNIVERSITY

Open any internet explorer and type <u>www.rwu.edu.pk</u>.

To start online job application, one of the following two ways can be chosen.

1. If pop up appear on the screen as shown in below picture: Click on Online Job Application Form (red box in the picture below)

| <ul> <li>← → X ⓐ nwu.edu.pk</li> <li>M Gmail ☑ YouTube &amp; Maps ⓐ Translate</li> </ul> | 년 🏚 🕸 🗐 🚺 🌒 🖓                                                           |
|------------------------------------------------------------------------------------------|-------------------------------------------------------------------------|
| News : Non-Teaching Positions BS-                                                        | COVID-19 v Scholarship v Email Login v Advertisements v Downloads 👩     |
| Rawalpindi Women University<br>6th Road, Satellite Town, Rawalpindi.                     | J 051-9290842 Cth Road, Satellite Town,<br>Rawalpindi, Punjeb, Pakistan |
| Job Ad<br>Eligibility<br>Certificate of De                                               | vertisement<br>Criteria for jobs<br>partmental Permission               |
| The RWU ~ Admissions ~                                                                   | Application Form                                                        |
|                                                                                          |                                                                         |

2. Go to job menu under the "Advertisements" tab (see red box in the below picture)

| ← → C 🔒 🖬         | wu.edu.pk/jobs/#<br>e 🛃 Maps 🍇 Translate                             |                            |                 | ⓒ ☆ 🕈 ₹ [           | Update          |
|-------------------|----------------------------------------------------------------------|----------------------------|-----------------|---------------------|-----------------|
| News :            | tant Announcement                                                    | COVID-19 🗸 Scholarship 🗸   | Email Login 👻 🗛 | dvertisements 🐱 Dow | nloads 😗        |
|                   |                                                                      |                            |                 | dmissions           |                 |
| SOLNOMEN          | Rawalpindi Women University<br>6th Road, Satellite Town, Rawalpindi. | و                          | 051-9290842 J   |                     | / pply Online   |
|                   |                                                                      |                            |                 |                     |                 |
| RECEIPTION IN THE |                                                                      |                            |                 |                     |                 |
| The RWU 🐱         | Admissions • Academic • Examination • Facilities • Re                | esearch 🗸 QEC 🖌 Conference | s 🗙 Alumni Port | als 👻 Contact Us    |                 |
| Home 🕨 Jobs       |                                                                      |                            |                 |                     |                 |
|                   |                                                                      |                            |                 |                     |                 |
| Jobs              |                                                                      |                            | Quick L         | inks                | Privacy - Terms |

All job advertisements will appear in a list. To apply for latest jobs advertised on 29<sup>th</sup> April, 2022 in Daily Jang and The News, click on the "Non-teaching positions BS-16 & Below" (see red box in the picture below).

| ← → C 🔒 rwu.edu.pk/j           | obs/#                                                                     |                               | Q 🖻 🖈 🛤 🖬 🔕 (Update 👔                                             |
|--------------------------------|---------------------------------------------------------------------------|-------------------------------|-------------------------------------------------------------------|
| M Gmail 💶 YouTube 🐰 Map        | s 🔩 Translate                                                             |                               |                                                                   |
|                                | News : Consultant Required                                                | COVID-10 + Scholarship + Ema  | il Logn 👻 Advertisements 👻 Downloads 👩                            |
|                                | Rawalpindi Women University<br>ath Read, Satellite Town, Rawalpindi.      | ٥٥١ ع                         | -9290842 🏟 téh Road, Satellie Town,<br>Renapland, Purjak, Palatan |
|                                | The RWU Y Admissions Y Academic Y Examination Y Facilities<br>Home > Jobs | ♥ Research ♥ QEC ♥ Conference | e × Alaresi Portale × Demact Da                                   |
|                                | Jobs                                                                      |                               | Quick Links                                                       |
|                                | Athentitement                                                             | Closing Date                  |                                                                   |
|                                | Non-Teaching Positions BS-16 and Below.###/                               | 21-May-2022                   | O Dress Code for BS                                               |
|                                | Consultant Required                                                       | 42-April 2022                 | O Dress Code for Intermediate                                     |
|                                | Walk in Interview (Daily Wage Basis)                                      | 41-April 2622                 | 0 orc                                                             |
|                                | Advertisement For Statutory Posts                                         | 21-February-2022              | e vns                                                             |
|                                | Advertisement for the Post of Registrar                                   | 47-Jonuary-2022               | Aumni Association                                                 |
|                                | Walk in Interview (Daily Wage Basis)                                      | +2-0cccmber-202+              |                                                                   |
|                                | Walk in Interview (Daily Wage Basis)                                      | 40-000ember-2023              | C                                                                 |
| https://rwu.edu.pk/contact-us/ | Advertisement For Statutory posts COE & Treasurer                         | 27-November-2021              | Moure                                                             |

The job application form shall open as in picture below. Follow the steps 1 to 5 to completely fill the application form.

## **STEP 1: SELECT JOB**

i. Click on the drop down menu to select the job title from the available jobs list.

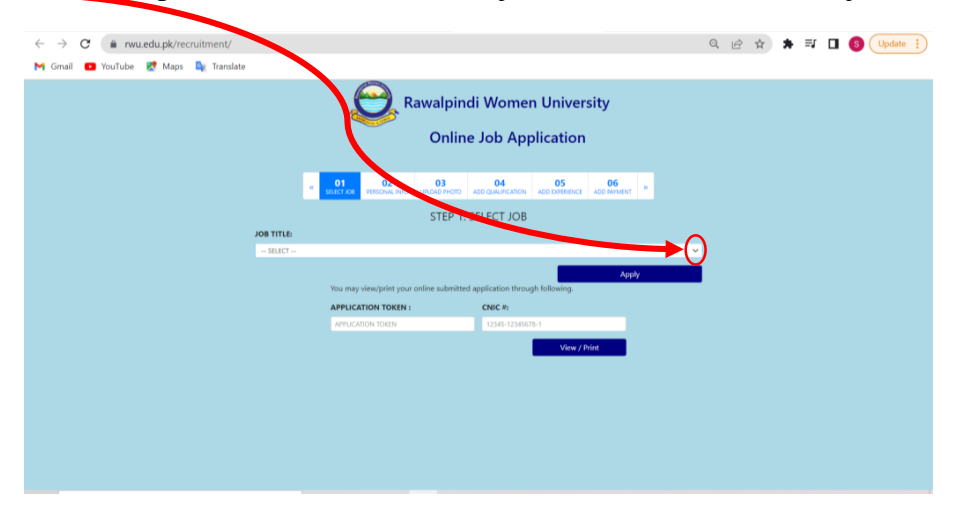

ii. Select the particular job, you want to apply for by clicking on it.

| Online Job Application         Image: State of the state of the st                                                                                                    | Rawalpindi Women University                                                                                                    |
|----------------------------------------------------------------------------------------------------|----------------------------------------------------------------------------------------------------|
| Image: State of State of                                                                                                    | Online Job Application                                                                                                    |
| Image: state of the state of the s                                                                                                    |                                                                                                    |
| STEP 1: SELECT JOB  SOUTHER  SELECT -  SELECT -  SELECT -  SELECT -  SELECT -  SELECT -  SELECT -  SELECT -  SELECT -  SELECT -  SELECT -  SELECT -  SELECT -  SELECT JOB  SELECT JOB  SEL                                                                                                    | 4 01 02 03 004 NOT ADD EXPERIENCE ADD FWHENT >>                                                                                                    |
| JOS TITLE:  -SELECT                                                                                                    | STEP 1: SELECT JOB                                                                                                    |
| - 581xCT V<br>- 581xCT V<br>Accounter (8:51)<br>Assistant (55:0)<br>Saidar (8:50)<br>Baid Conduct (8:50)<br>Baid Conduct (8:50)<br>Computer (8:50)<br>Computer                                                                                                    | JOB TITLE:                                                                                                    |
| - SELECT Accountant (85 10)<br>Assistant (85 10)<br>Assistant (Computer Programmer (85 10)<br>Baldar (85 01)<br>But Convert (85 00)<br>Charle Anshart (Fermidi (85 01)<br>Convert (85 04)<br>Computer (85 06)<br>Computer (85 05)<br>Convert (85 05)<br>Convert (85 0 | SELECT                                                                                                    |
|                                                                                                    | - SELCT<br>Accountar (B) 151<br>Assistant (B) 151<br>Baldar (B) 510<br>Baldar (B) 510<br>Baldar (B) 510<br>Baldar (B) 510<br>Baldar (B) 510<br>Campater (B) 640<br>Child Anaclard (Brania (B) 511)<br>Chowladar (B) 611<br>Compater (a) Associate (B) 611<br>Compater (a) Associate (B) 611<br>Compater (b) Associate (B) 611<br>Compater (b) Associate (B) 611<br>Compater (b) Associate (B) 611<br>Compater (b) Associate (B) 611<br>Compater (b) Associate (B) 611<br>Compater (b) Associate (B) 611<br>Compater (b) Associate (B) 611<br>Compater (b) Associate (B) 611<br>Compater (b) Associate (B) 611<br>Compater (b) Associate (B) 611<br>Compater (b) Compater (B) 610<br>Compater (b) Compater (B) 610<br>Compater (b) Compater (B) 610<br>Compater (b) Compater (B) 610<br>Compater (b) Compater (B) 610<br>Compater (b) Compater (B) 610<br>Compater (b) Compater (B) 610<br>Compater (b) Compater (B) 610<br>Compater (b) Compater (B) 610<br>Compater (b) Compater (B) 610<br>Compater (b) Compater (B) 610<br>Compater (b) Compater (B) 610<br>Compater (b) Compater (B) 610<br>Compater (b) Compater (b) 610<br>Compater (b) Compater (b) 610<br>Compater (b) Compater (b) 610<br>Compater (b) Compater (b) 610<br>Compater (b) Compater (b) 610<br>Compater (b) Compater (b) 610<br>Compater (b) Compater (b) 610<br>Compater (b) Compater (b) 610<br>Compater (b) Compater (b) 610<br>Compater (b) Compater (b) 610<br>Compater (b) Compater (b) 610<br>Compater (b) 610<br>Compater (b) 610 |

iii. Click on "Apply" button (see red box in picture below)

| ← → C ( a rwu.edu.pk/recruitment/    |                                                                    |                                  | Q @ ☆ | * =J □ ⑤ Update : |
|--------------------------------------|--------------------------------------------------------------------|----------------------------------|-------|-------------------|
| M Gmail 🖸 YouTube 🐹 Maps 🔯 Translate |                                                                    |                                  |       |                   |
|                                      | Rawalpindi Won<br>Online Job A                                     | en University<br>pplication      |       |                   |
|                                      | 01 02 03 04<br>RELECTION PERSONAL INFO UPLOAD PHOTO ADD QUALIFICAT | ON ADD EXPERIENCE ADD FAMMENT ** |       |                   |
|                                      | STEP 1: SELECT JO                                                  | )B                               |       |                   |
| JOB TITLE:                           |                                                                    |                                  |       |                   |
| Computer Technician                  | BS 11)                                                             |                                  | ×     |                   |
|                                      | You may view/print your online submitted application th            | Apply<br>rough following:        |       |                   |
|                                      | APPLICATION TOKEN : CNIC #:                                        |                                  |       |                   |
|                                      | APPLICATION TOKEN 12345-12                                         | 45678-1                          |       |                   |
|                                      |                                                                    | View / Print                     |       |                   |
|                                      |                                                                    |                                  |       |                   |
|                                      |                                                                    |                                  |       |                   |
|                                      |                                                                    |                                  |       |                   |

## **STEP 2: PERSONAL INFO**

After clicking on Apply button, next window will open as in below picture.

Here personal information needs to be entered in each field.

- i. Enter Name, Father's Name, email, Contact number, Date of birth, CNIC number, Domicile District, Permanent and current postal address by clicking on boxes in front of each field.
- ii. For Gender, Marital Status and Quota fields, applicant is required to click on the arrow in front of each field to select one option from the drop down menu.
- iii. After entering all information, click on "Save" button (see red box in below picture).

| ← → C                             | lv.                                                    |                                              | Q u2 ↔ ★ ₹ 🗖 🔕 Undate : |
|-----------------------------------|--------------------------------------------------------|----------------------------------------------|-------------------------|
| M Gmail  YouTube  Mans  Translate | ny                                                     |                                              |                         |
|                                   | 01 02 03                                               | 04 05 06 "                                   |                         |
|                                   | MUECTICE PERSONALINEO UPLOAD PHOTO AL                  | OD QUALIFICATION ACD EXPERIENCE ADD INVINENT |                         |
|                                   | STEP 2: PERS                                           | SONAL INFO                                   |                         |
|                                   | Initial     Selected Job - Computer Technician (BS 11) |                                              |                         |
|                                   | APPLICANT NAME :                                       | FATHER NAME :                                |                         |
|                                   | APPLICANT NAME                                         | FATHER HAME                                  |                         |
|                                   | GENDER :                                               | MARITAL STATUS:                              |                         |
|                                   | SELECT V                                               | SELECT                                       |                         |
|                                   | EMAIL :                                                | CONTACT #:                                   |                         |
|                                   | APPLICANT EMAL                                         | 01231234567                                  |                         |
|                                   | DATE OF BIRTH :                                        | 12345-12345678-1                             |                         |
|                                   | QUOTA :                                                | DOMICILE DIST:                               |                         |
|                                   | - SILICT 👻                                             | DOMICILE DIST                                |                         |
|                                   | PERMANENT ADDRESS :                                    |                                              |                         |
|                                   | PERMANENT ADDRESS                                      |                                              |                         |
|                                   | PRESENT/ POSTAL ADDRESS :                              | *                                            |                         |
|                                   | PRESENT/ POSTAL ADDRESS                                |                                              |                         |
|                                   |                                                        | 4                                            |                         |
|                                   |                                                        | Sare                                         |                         |
|                                   | RESET / START OVER                                     |                                              |                         |

#### Note:

- All fields are mandatory to fill.
- CNIC number must be entered in the same format as mentioned in the box in front of it.

#### **STEP 3: UPLOAD PHOTO**

After clicking on 'Save' button, next window will open.

- i. Save your passport size photo on your computer not exceeding 100KB.
- ii. Click on 'choose photo' to select your already saved photo.
- iii. Click on upload photo. A small window will appear (see red box in picture below). Click on 'OK'.

| ← → C       rwu.edu.pk/recruitment/appl | у                                                               |                          |                                                                                                    | ९ 🖻 ☆ | * ≕ □ | S Update |
|-----------------------------------------|-----------------------------------------------------------------|--------------------------|----------------------------------------------------------------------------------------------------|-------|-------|----------|
| 附 Gmail 📧 YouTube 🕂 Maps 🔤 Translate    |                                                                 |                          |                                                                                                    |       |       |          |
|                                         | 4 OL PERCINA IN                                                 | Oaded successfully. Nor  | Ad your qualification x<br>(x)<br>Control (x)<br>Control (x)<br>C |       |       |          |
|                                         |                                                                 | STEP 4: ADD Q            | UALIFICATION                                                                                                    |       |       |          |
|                                         | Please add your qualification from earliest to                  | o latest degree in seque | nce.                                                                                                    |       |       |          |
|                                         | Name : hammad<br>Father Name : Sarmad<br>CNIC : 61101-0476044-0 |                          |                                                                                                    |       |       |          |
|                                         | 🕒 Info !                                                        |                          |                                                                                                    | _     |       |          |
|                                         | Selected Job : Computer Technician (BS<br>DEGREE :              | 11) ( Application Token  | : 500 )<br>ROARD / UNIVERSITY :                                                                                                    |       |       |          |
|                                         | SELECT                                                          | ~                        |                                                                                                    |       |       |          |
|                                         | PASSING YEAR:                                                   | TOTAL MARKS/GPA:         | OBTAINED MARKS/CGPA:                                                                                                    |       |       |          |
|                                         | SELECT 🗸 🗸                                                      |                          |                                                                                                    |       |       |          |
|                                         | RESEARCH / PROJECT / THESIS TOPIC / A                           | REA OF STUDY / MAJ       | DR                                                                                                    |       |       |          |
|                                         |                                                                 |                          |                                                                                                    |       |       |          |
|                                         |                                                                 |                          | Save                                                                                                    |       |       |          |
|                                         | RESET / START OVER                                              |                          |                                                                                                    |       |       |          |

## **STEP 4: ADD QUALIFICATION**

After clicking on 'OK' in previous step, the small window will disappear and new window will open to Add Qualification (see picture below).

| rwu.edu.pk/recruitment/a | pply                                                            |                                               |                               | QE | \$<br>* | ≡ſ |  |
|--------------------------|-----------------------------------------------------------------|-----------------------------------------------|-------------------------------|----|---------|----|--|
| puTube 🐹 Maps 🔤 Transla  | ite                                                             |                                               |                               |    |         |    |  |
|                          | e                                                               | Rawalpindi Won                                | nen University                |    |         |    |  |
|                          |                                                                 | Online Job A                                  | pplication                    |    |         |    |  |
|                          | < 01 00<br>SELECT JOB PERSONJ                                   | 2 03 04<br>LI INFO UPLCAD PHOTO ADD QUALIFICA | ICN ADD EXPERIENCE ADD RWMENT |    |         |    |  |
|                          |                                                                 | STEP 4: ADD QUALIFIC                          | ATION                         |    |         |    |  |
|                          | Please add your qualification from earlie                       | st to latest degree in sequence.              |                               |    |         |    |  |
|                          | Name : hammad<br>Father Name : Sarmad<br>CNIC : 61101-0476044-0 |                                               |                               |    |         |    |  |
|                          | Selected Job : Computer Technician (                            | (BS 11) ( Application Token : 500 )           |                               |    |         |    |  |
|                          | DEGREE :                                                        | BOARD /                                       | UNIVERSITY :                  |    |         |    |  |
|                          | MATRICULATION                                                   | C RWP                                         |                               |    |         |    |  |
|                          | PASSING YEAR:                                                   | TOTAL MARKS/GPA:                              | OBTAINED MARKS/CGPA:          |    |         |    |  |
|                          | 2019                                                            | 1050                                          | eud                           |    |         |    |  |
|                          | MAJOR                                                           | / AREA OF STUDY / MAJOR                       |                               |    |         |    |  |
|                          |                                                                 |                                               | Same                          |    |         |    |  |
|                          | RESET / ST AT OVER                                              |                                               | Jave                          |    |         |    |  |
|                          | 7                                                               |                                               |                               |    |         |    |  |

i. Click on the drop down arrow to select the Degree to be entered. Fill in all other fields (Board/ university, Passing year, Total and obtained marks) related to the selected degree.

- ii. Click on 'Save' button (see red box in above picture).
- iii. A window will open showing the added qualification (See picture below)

| rwu.edu.pk/recruitment/   |                                                                 |                          |                               |                |             | QB | ☆ | <b>*</b> ≡ |  |
|---------------------------|-----------------------------------------------------------------|--------------------------|-------------------------------|----------------|-------------|----|---|------------|--|
| YouTube 🏋 Maps 🔤 Translat | te                                                              |                          |                               |                |             |    |   |            |  |
|                           | 4                                                               | 🞅 Rawa                   | alpindi Wo                    | men Univers    | ity         |    |   |            |  |
|                           |                                                                 | C                        | Online Job                    | Application    |             |    |   |            |  |
|                           | « 01<br>SELECT JOB                                              | 02<br>PERSONAL INFO UPLO | 03 04<br>AD PHOTO ADD QUALIFI | ADD EXPERIENCE | 06 »        |    |   |            |  |
|                           |                                                                 | STEP 4                   | 4: ADD QUALIF                 | ICATION        |             |    |   |            |  |
|                           | Please add your qualification fro                               | om earliest to latest de | egree in sequence.            |                |             |    |   |            |  |
|                           | Name : hammad<br>Father Name : Sarmad<br>CNIC : 61101-0476044-0 |                          |                               |                |             |    |   |            |  |
|                           | Info I<br>Selected Job : Computer Te                            | chnician (BS 11) ( App   | lication Token : 500 )        |                |             |    |   |            |  |
|                           | # Degree                                                        | Institute                | Year Total                    | Obtained       | Major/Topic |    |   |            |  |
|                           | 1 MATRICULATION                                                 | RWP                      | 2019 1050                     | 00 600.00      |             |    |   |            |  |
|                           | Add Another Qualified                                           | cation OR GO T           | D NEXT STEP                   | / UNIVERSITY : |             |    |   |            |  |
|                           | SELECT                                                          |                          | ✓ INSTITUT                    | ITE            |             |    |   |            |  |
|                           | PASSING YEAR:                                                   | TOTAL M                  | MARKS/GPA:                    | OBTAINED       | MARKS/CGPA: |    |   |            |  |
|                           | SELECT                                                          | ✓ X0X or X               | 000                           | XXX or XXX     |             |    |   |            |  |
|                           | RESEARCH / PROJECT / THES                                       | IS TOPIC / AREA OF S     | TUDY / MAJOR                  |                |             |    |   |            |  |
|                           | 1444.000                                                        |                          |                               |                |             |    |   |            |  |

- iv. Click on 'Add another Qualification' to add another degree.
- v. Repeat sub steps (i) & (ii).
- vi. Continue adding another qualification until all degrees are added.
- vii. After adding all degrees click on 'Go to next step' (see red box in above picture)

## **STEP 5: ADD EXPERIENCE**

After clicking on 'Go to next step' in previous step, new window will open to Add Experiences (see picture below)

| rwu.edu.pk/recr | uitment/apply                                        |                  |                                     |                                 |                                  | Q | ß | ☆ | * | ≡J |  |
|-----------------|------------------------------------------------------|------------------|-------------------------------------|---------------------------------|----------------------------------|---|---|---|---|----|--|
| Tube 🐹 Maps     | 📴 Translate                                          |                  |                                     |                                 |                                  |   |   |   |   |    |  |
|                 |                                                      |                  | Rawalpinc                           | i Women                         | University                       |   |   |   |   |    |  |
|                 |                                                      |                  | Online                              | Job App                         | lication                         |   |   |   |   |    |  |
|                 |                                                      | 01<br>SELECT JOB | 02 03<br>PERSONAL INFO UPLOAD PHOTO | 04<br>ADD QUALIFICATION         | 05 06 ADD EXPERIENCE ADD PAYMENT |   |   |   |   |    |  |
|                 |                                                      |                  | STEP 5: ADI                         | EXPERIENC                       | E                                |   |   |   |   |    |  |
|                 | Name : hammad<br>Father Name : Sa<br>CNIC : 61101-04 | mad<br>6044-0    |                                     |                                 |                                  |   |   |   |   |    |  |
|                 | Infe 1     Selected Job                              | Computer Tec     | hnician (BS 11) ( Application Toke  | n : 500 )                       |                                  |   |   |   |   |    |  |
|                 | Add Experi                                           | ance OR          | SO TO NEXT STEP                     |                                 |                                  |   |   |   |   |    |  |
|                 | RAWALPINDI INST                                      | 1<br>ITUTE       |                                     | POST TITLE :<br>Computer Engine | er                               |   |   |   |   |    |  |
|                 | PAY SCALE:                                           |                  | FROM DATE:                          |                                 | TO DATE:                         |   |   |   |   |    |  |
|                 | PAY SCALE                                            |                  | 2021-07-19                          |                                 | 2022-05-31                       |   |   |   |   |    |  |
|                 |                                                      |                  |                                     |                                 | Save                             |   |   |   |   |    |  |
|                 | RESET / START OV                                     | R                |                                     |                                 |                                  |   |   |   |   |    |  |
|                 |                                                      |                  |                                     |                                 |                                  |   |   |   |   |    |  |
|                 |                                                      |                  |                                     |                                 |                                  |   |   |   |   |    |  |
|                 |                                                      |                  |                                     |                                 |                                  |   |   |   |   |    |  |

- i. Add relevant experience by filling in all fields (organization name, post held during stay at organization, pay scale (if any), period of stay at an organization by clearly specifying 'From Date' and 'To Date').
- ii. Click on 'Save' button (see red box in above picture).
- iii. A window will open showing the added qualification (See picture below)

| wu.edu.pk/recruitment | V                                                                      |                                          |                          |                               |                  | Q | B | ☆ | * |
|-----------------------|------------------------------------------------------------------------|------------------------------------------|--------------------------|-------------------------------|------------------|---|---|---|---|
| be 🐹 Maps 📑 Tran      | islate                                                                 |                                          |                          |                               |                  |   |   |   |   |
|                       | Ę                                                                      | Rawalpindi V                             | Vomen U                  | niversity                     |                  |   |   |   |   |
|                       |                                                                        | Online Jo                                | b Applica                | ation                         |                  |   |   |   |   |
|                       | « O1<br>SELECT JOB PE                                                  | 02 03<br>RSONAL INFO UPLOAD PHOTO ADD Q  |                          | 05 06<br>XPERAINCE ADD PAYING | INT »            |   |   |   |   |
|                       |                                                                        | STEP 5: ADD EX                           | PERIENCE                 |                               |                  |   |   |   |   |
|                       | Name : hammad<br>Father Name : Sarmad<br>CNIC : 61101-0476044-0        |                                          |                          |                               |                  |   |   |   |   |
|                       | Infe 1     Selected Job : Computer Technic                             | ician (BS 11) ( Application Token : 50   | 0)                       |                               |                  |   |   |   |   |
|                       | Organization     RAWALPINDI INSTITUTE                                  | Post Title<br>Computer Engineer          | Pay Scale                | From 2021-07-19               | To<br>2022-05-31 |   |   |   |   |
|                       |                                                                        |                                          |                          |                               |                  |   |   |   |   |
|                       | Add Another Experiance<br>organization :                               | e OR <mark>Go to NEXT STEP:</mark><br>PC | IST TITLE :              |                               |                  |   |   |   |   |
| 1                     | Add Another Experiance<br>organization :<br>organization               | e OR Go to NEXT STEP                     | ST TITLE :<br>DST TITLE  |                               |                  |   |   |   |   |
| (                     | Add Another Experiance<br>Organization :<br>Organization<br>Pay Scale: | E OR Go to NEXT STEP<br>PC<br>FROM DATE: | IST TITLE :<br>DST TITLE | TO DATE:                      |                  |   |   |   |   |

- iv. Click on 'Add another Experience' to add more experiences.
- v. Repeat sub steps (i) & (ii).
- vi. Continue adding another experience until all experiences are added.
- vii. After adding all relevant experiences, click on 'Go to next step' (see red box in above picture)

## **STEP 6: ADD PAYMENT**

After clicking on 'Go to next step' in previous step, new window will open to add Payment details (see picture below)

| rwu.edu.pk/recruitment/apply                 |                                   |                          |                            |                     | QE | ☆ 🛸 🗊 |
|----------------------------------------------|-----------------------------------|--------------------------|----------------------------|---------------------|----|-------|
| uTube 🔣 Maps 隆 Translate                     |                                   |                          |                            |                     |    |       |
|                                              | 9                                 | Rawalpind                | i Women l                  | Jniversity          |    |       |
|                                              |                                   | Online                   | Job Applie                 | cation              |    |       |
|                                              | « 01 02<br>SELECT JOB PERSONAL IN | FO UPLOAD PHOTO          | 04<br>ADD QUALIFICATION AD | 05 06 ADD RAYMENT > |    |       |
|                                              |                                   | STEP 6: BANK             | PAYMENT INF                | 2                   |    |       |
| Name : hamm<br>Father Name :<br>CNIC : 61101 | ad<br>: Sarmad<br>0476044-0       |                          |                            |                     |    |       |
| Idea 1     Selected J                        | lob : Computer Technician (BS     | 11) ( Application Toker  | n : 500 )                  |                     | _  |       |
|                                              | uete where annlication fee is no  | t required, just leave a | all fields blank except    | AD #                |    |       |
| ADVERTISEM                                   | IENT NO : *                       |                          | BANK :                     |                     |    |       |
| IPL 4522                                     |                                   |                          | BANK                       |                     |    |       |
| DRAFT / CHE                                  | QUE / TXN ID:                     | DEPOSIT DATE:            |                            | AMOUNT:             |    |       |
|                                              |                                   |                          |                            |                     | _  |       |
|                                              | _                                 |                          |                            | Save                |    |       |
| RESET / START                                | OVER                              |                          |                            |                     |    |       |

**Note:** No need to enter bank details in this step for the posts in BS-01 to BS-05 as there is no processing fee for such posts. Just click on 'Save' button to go further (see red box in picture below). However, candidates applying for posts in BS-11 to BS-16 shall follow the following steps:

- i. The first field Advertisement No. is already filled (see red box in above picture)
- ii. Enter the payment details made for applications in BS-11 to BS-16 (name of bank, Draft number, date of deposit and amount).
- iii. Click on 'Save' button (see red box in below picture)

| rwu.edu.pk/recruitment/apply                                                               |                           |      |  |           |                                                                 | Q                    | Ê                         | $\dot{\mathbf{r}}$      | *         | ≡ſ |  |  |  |  |  |
|--------------------------------------------------------------------------------------------|---------------------------|------|--|-----------|-----------------------------------------------------------------|----------------------|---------------------------|-------------------------|-----------|----|--|--|--|--|--|
| ube                                                                                        | R                         | Maps |  | Translate |                                                                 |                      |                           |                         |           |    |  |  |  |  |  |
|                                                                                            |                           |      |  |           |                                                                 | 9                    | Rawalpind                 | i Women U<br>Job Applic | niversity |    |  |  |  |  |  |
|                                                                                            | onine sob Application     |      |  |           |                                                                 |                      |                           |                         |           |    |  |  |  |  |  |
| e 01 selection PEssonal and URLado Heroto Addo caladiration Addo Dotamine Addo consenter * |                           |      |  |           |                                                                 |                      |                           |                         |           |    |  |  |  |  |  |
|                                                                                            | STEP 6: BANK PAYMENT INFO |      |  |           |                                                                 |                      |                           |                         |           |    |  |  |  |  |  |
|                                                                                            |                           |      |  |           | Name : hammad<br>Father Name : Sarmad<br>CNIC : 61101-0476044-0 | ,                    |                           |                         |           |    |  |  |  |  |  |
|                                                                                            |                           |      |  |           | Info !     Selected Job : Comp                                  | uter Technician (BS  | 11) ( Application Token   | n : 500 )               |           |    |  |  |  |  |  |
|                                                                                            | € lafe1                   |      |  |           |                                                                 |                      |                           |                         |           |    |  |  |  |  |  |
|                                                                                            |                           |      |  |           | • For the posts where<br>ADVERTISEMENT NO :                     | application fee is n | ot required, just leave a | BANK :                  | D #       |    |  |  |  |  |  |
|                                                                                            |                           |      |  |           | IPL 4522                                                        |                      |                           | UBL                     |           |    |  |  |  |  |  |
|                                                                                            |                           |      |  |           | DRAFT / CHEQUE / TXI                                            | N ID:                | DEPOSIT DATE:             |                         | AMOUNT:   |    |  |  |  |  |  |
|                                                                                            |                           |      |  |           | 44444444                                                        |                      | 2022-05-04                |                         | 2000      |    |  |  |  |  |  |
|                                                                                            |                           |      |  |           |                                                                 |                      |                           |                         | Save      |    |  |  |  |  |  |
|                                                                                            |                           |      |  |           | RESET / START OVER                                              |                      |                           |                         |           |    |  |  |  |  |  |
|                                                                                            |                           |      |  |           |                                                                 |                      |                           |                         |           |    |  |  |  |  |  |
|                                                                                            |                           |      |  |           |                                                                 |                      |                           |                         |           |    |  |  |  |  |  |

iv. After clicking on 'Save' button, a new window will open showing that application has been saved successfully. See below the picture.

| rwu.edu.pk/recruitment/                                         |                                                                                                    | Q | Ê | $\dot{\Upsilon}$ | * | ≡ſ |  |  |  |
|-----------------------------------------------------------------|----------------------------------------------------------------------------------------------------|---|---|------------------|---|----|--|--|--|
| puTube 🛃 Maps 🔤 Translate                                       |                                                                                                    |   |   |                  |   |    |  |  |  |
|                                                                 | Rawalpindi Women University                                                                                                    |   |   |                  |   |    |  |  |  |
|                                                                 | Online Job Application                                                                                                    |   |   |                  |   |    |  |  |  |
| « O1<br>SELECT JOB                                              | 02         03         04         05         06         >           PERSONAL INFO         UPLOAD PHOTO         ADD QUALIFICATION         ADD EXPERIENCE         ADD EXPERIENCE         ADD EXPERIENCE         >> |   |   |                  |   |    |  |  |  |
| Application is complete.                                        |                                                                                                    |   |   |                  |   |    |  |  |  |
| Name : hammad<br>Father Name : Sarmad<br>CNIC : 61101-0476044-0 |                                                                                                    |   |   |                  |   |    |  |  |  |
| Infa 1     Selected Job : Computer Te     General               | schnician (85 11) ( Application Token : 500 )                                                                                                    |   |   |                  |   |    |  |  |  |
| ✓ Your application has been                                     | saved. Please submit application within due date.                                                                                                    |   |   |                  |   |    |  |  |  |
|                                                                 | Submit Application                                                                                                    | J |   |                  |   |    |  |  |  |
| RESET / START OVER                                              |                                                                                                    |   |   |                  |   |    |  |  |  |
|                                                                 |                                                                                                    |   |   |                  |   |    |  |  |  |
|                                                                 |                                                                                                    |   |   |                  |   |    |  |  |  |
|                                                                 |                                                                                                    |   |   |                  |   |    |  |  |  |

v. Click on 'Submit Application' to submit the saved application.

## **IMPORTANT!**

- 1. Do not forget to submit the application by clicking on the 'submit application' button (see red box in above picture).
- 2. Note the 'Application Token' number for future reference.
- 3. Print the application form after submitting, by clicking on 'Print' button.
- 4. Application form is saved, and can be seen and printed any later time by providing the CNIC number and Application Token number on opening page of online job application form and then click on view/ print (See red box in below picture).

| ← → ♂ 🔒 rwu.edu.pk/recruitment/       |                                                              |                                                                     | Q | Ê | \$<br>• ≡J | S Update : |
|---------------------------------------|--------------------------------------------------------------|---------------------------------------------------------------------|---|---|------------|------------|
| M Gmail 💶 YouTube 🛃 Maps 🍹 Translate  |                                                              |                                                                     |   |   |            |            |
|                                       | Rawalp                                                       | indi Women University                                               |   |   |            |            |
|                                       | Onl                                                          | ine Job Application                                                 |   |   |            |            |
|                                       | CO1 02 03     SELECT XXX PERSONALINFO     URLND PH     SETEF | то 400 004.00 005 066 *<br>400 ОМА.ИКАТОН 400 БОЛЯНИСТ 400 МИМИНТ * |   |   |            |            |
| JOB TITLE:                            |                                                              |                                                                     |   |   |            |            |
| SILECT                                |                                                              |                                                                     | ~ |   |            |            |
|                                       | You may view/print your online subm                          | Apply<br>itted application through following.                       |   |   |            |            |
|                                       | APPLICATION TOKEN :                                          | CNIC #:                                                             |   |   |            |            |
|                                       | APPLICATION TOKEN                                            | 12345-12345678-1                                                    |   |   |            |            |
|                                       |                                                              | View / Print                                                        |   |   |            |            |
| · · · · · · · · · · · · · · · · · · · |                                                              |                                                                     |   |   |            |            |
|                                       |                                                              |                                                                     |   |   |            |            |
|                                       |                                                              |                                                                     |   |   |            |            |
|                                       |                                                              |                                                                     |   |   |            |            |
|                                       |                                                              |                                                                     |   |   |            |            |
|                                       |                                                              |                                                                     |   |   |            |            |

- 5. Attach all relevant documents, photographs, experience certificates and original bank draft (as mentioned in advertisement dated 29<sup>th</sup> April, 2022) with the printed application and send it to Registrar, Rawalpindi Women University through post/ TCS/ courier etc.
- 6. Applications (in hard form) complete in all respect along with necessary documents must reach to the Office of the Registrar till **24-05-2022 till 3:00 p.m**.
- 7. No application shall be received by hand.
- 8. Name of the post applied for must be written on the Top right corner of the envelope.
- 9. Only shortlisted candidates will be called for Test/ Interview.
- 10. No TA/DA will be admissible for Test/ Interviews.
- 11. The University reserves the right not to fill or withdraw any advertised post or withhold appointment against any advertised post according to the need of the University without assigning any reason.